## CÓMO DESCARGAR LA APLICACIÓN AL DIA:

1º Ir al navegador e insertar la dirección: https://www.estaraldia.net/ablitas.apk

2º Saldrá un aviso de que la aplicación ha sido descargada (tipo a este)

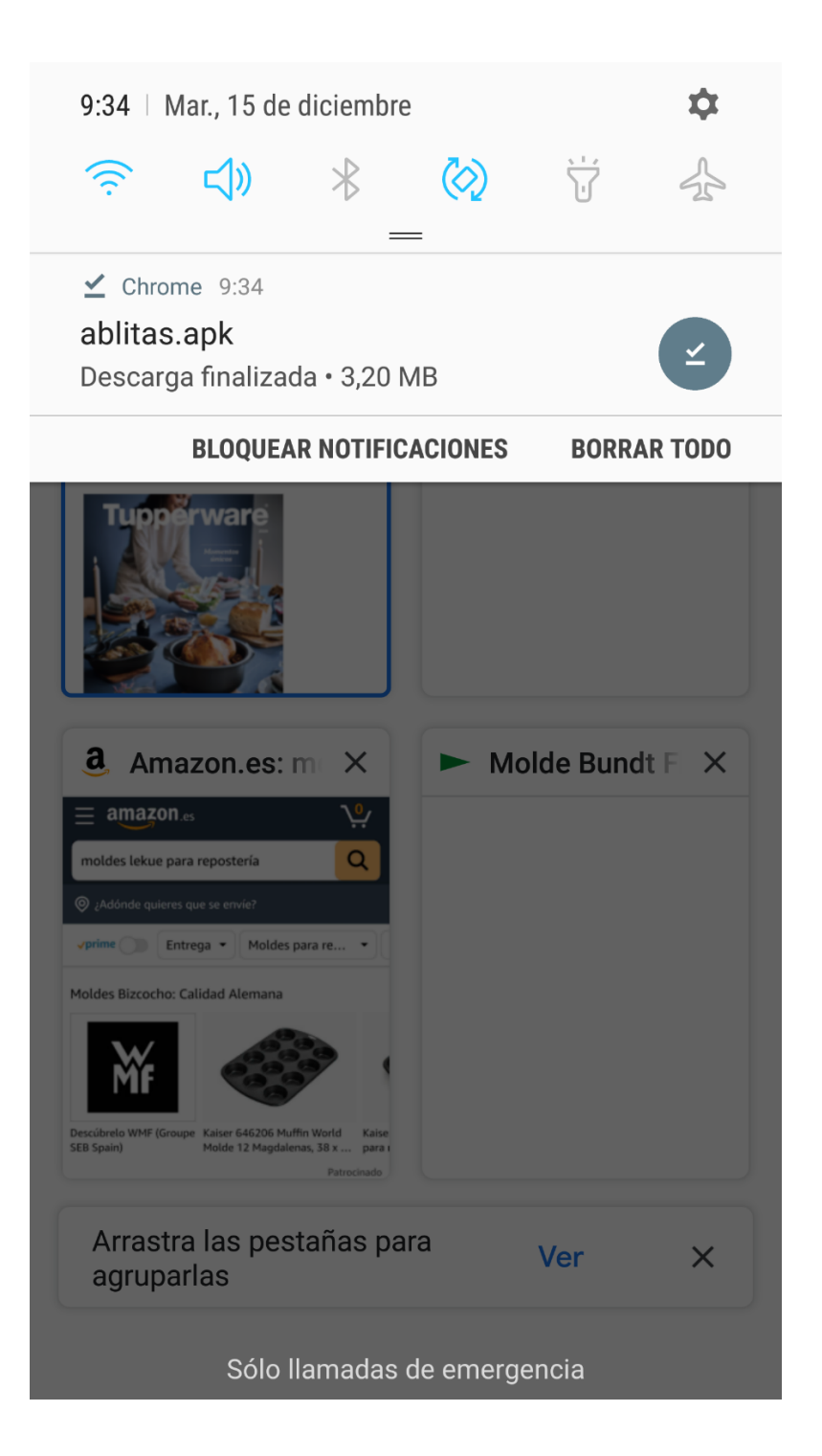

4º Pulsar sobre el aviso de descarga.

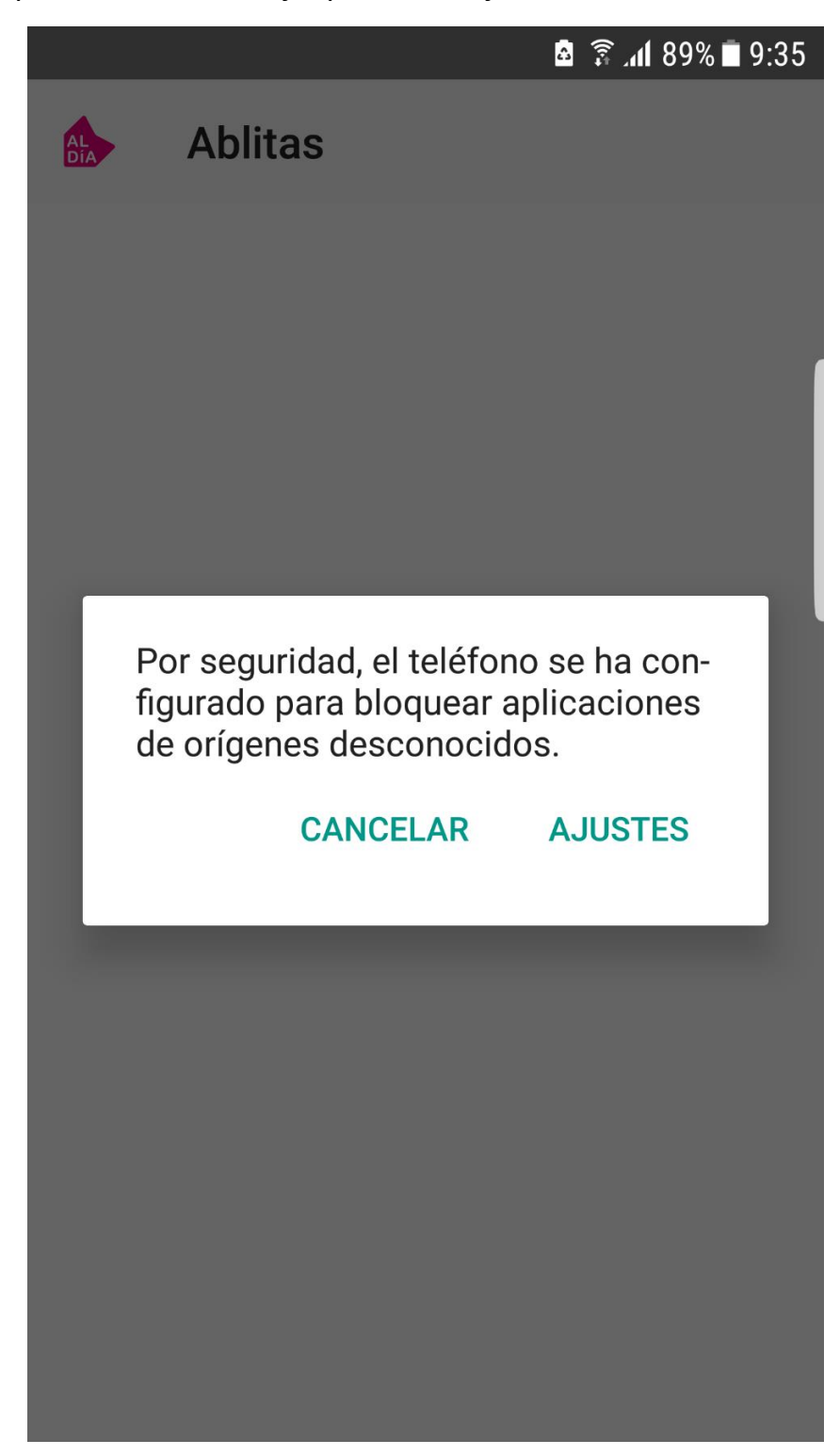

5º Si le aparece este mensaje, pulsar en Ajustes.

6º A continuación buscar en la pantalla que le aparecerá "Fuentes desconocidas" y pulsar o activarlo.

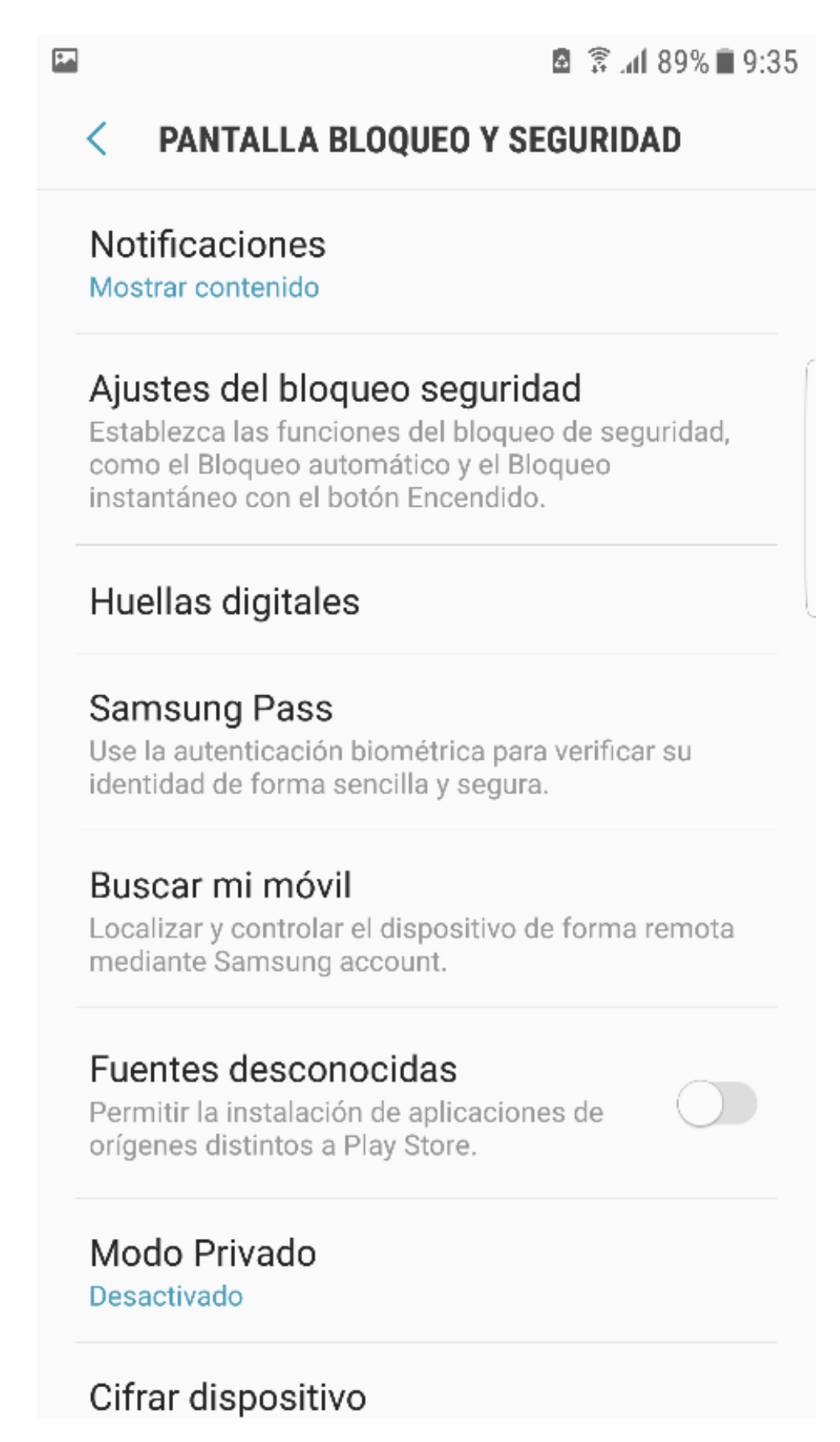

## 7º Pulsar "OK".

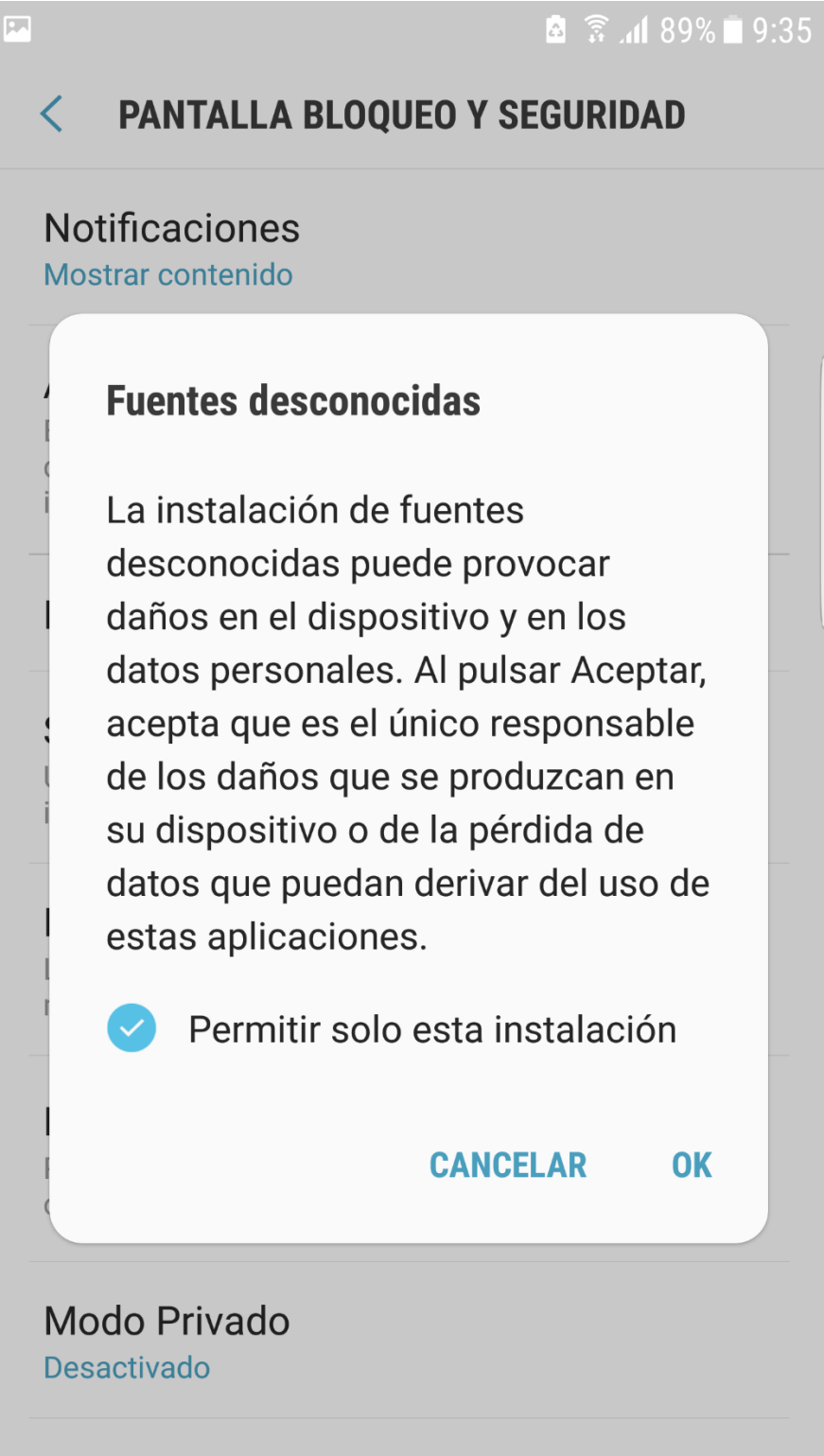

Cifrar dispositivo

8º Pulsar en "Instalar"

|                                                                    |         | 🚨 🔅      | ້ 📶 88% 🗖 9:35 |
|--------------------------------------------------------------------|---------|----------|----------------|
| AL<br>DÍA                                                          | Ablitas |          |                |
| ¿Quieres instalar esta aplicación? No requiere accesos especiales. |         |          |                |
|                                                                    |         |          |                |
|                                                                    |         |          |                |
|                                                                    |         |          |                |
|                                                                    |         |          |                |
|                                                                    |         |          |                |
|                                                                    |         |          |                |
|                                                                    |         |          |                |
|                                                                    |         |          |                |
|                                                                    |         | CANCELAR | INSTALAR       |

9º Pulsar en "Abrir"

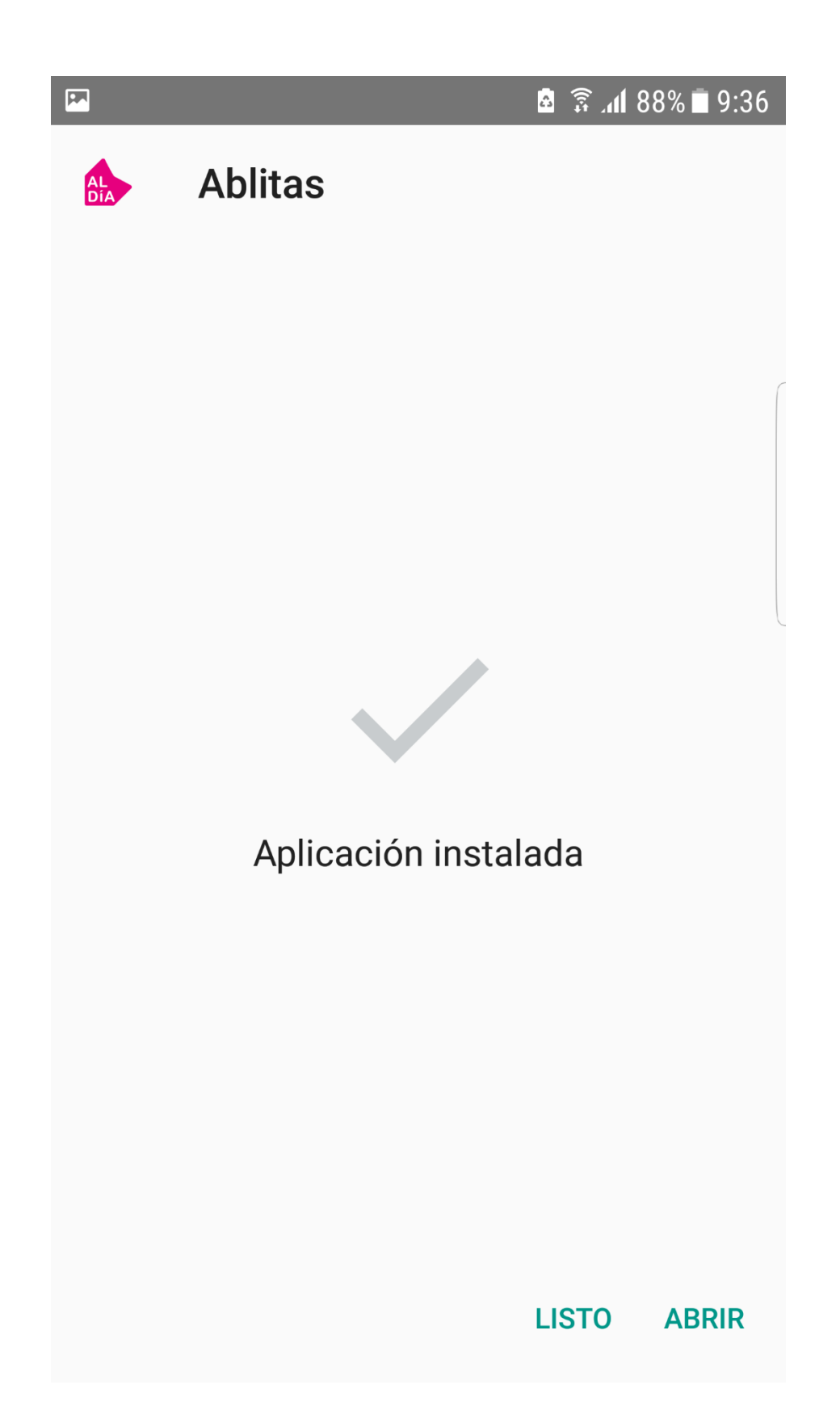

10<sup>o</sup> Rellenar la configuración inicial y pulsar en "Guardar Configuración Inicial"

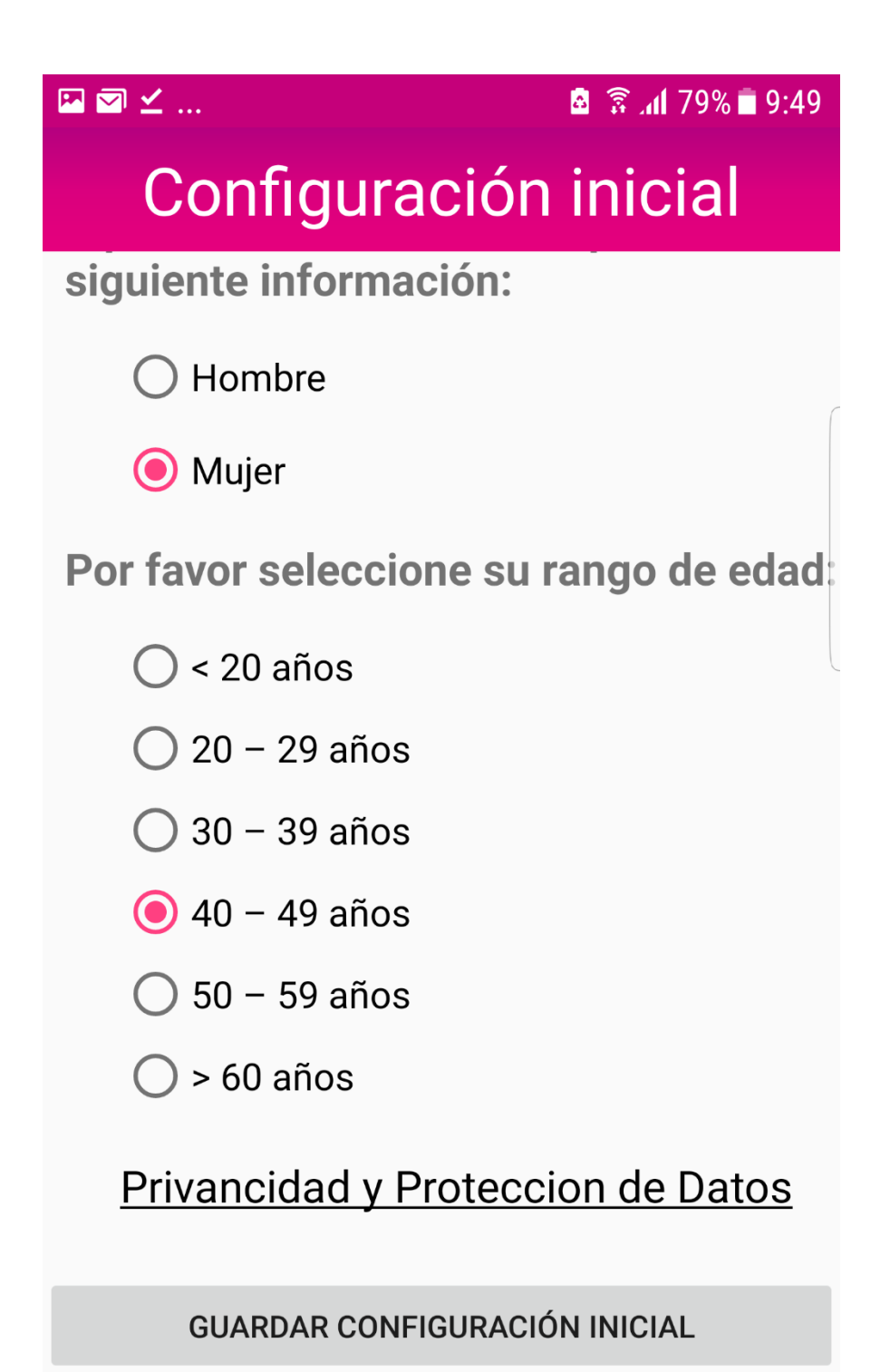

11º Pulsar en "Aceptar" y "Permitir" para que su móvil pueda ver las imágenes de la aplicación en su dispositivo.

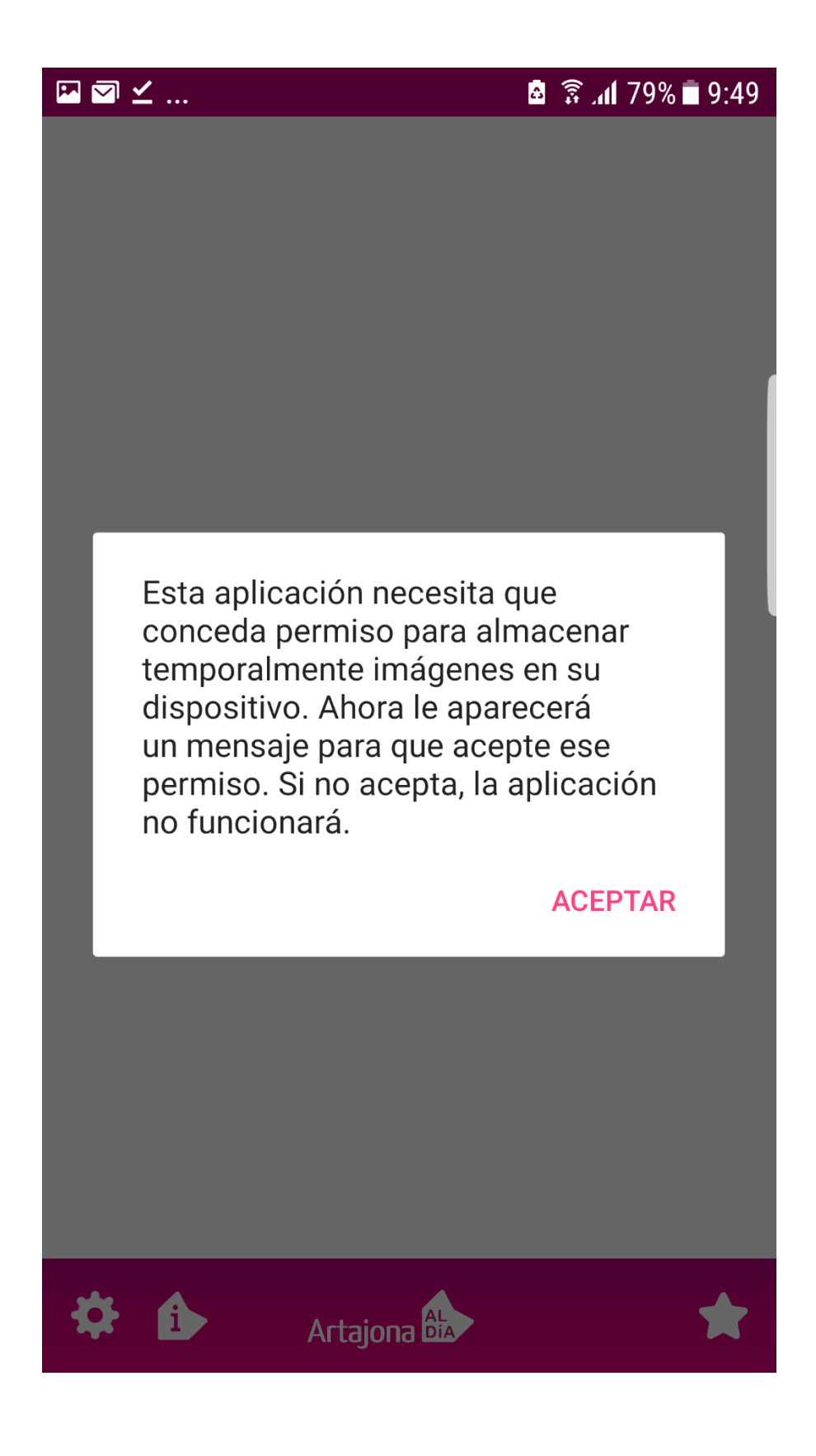

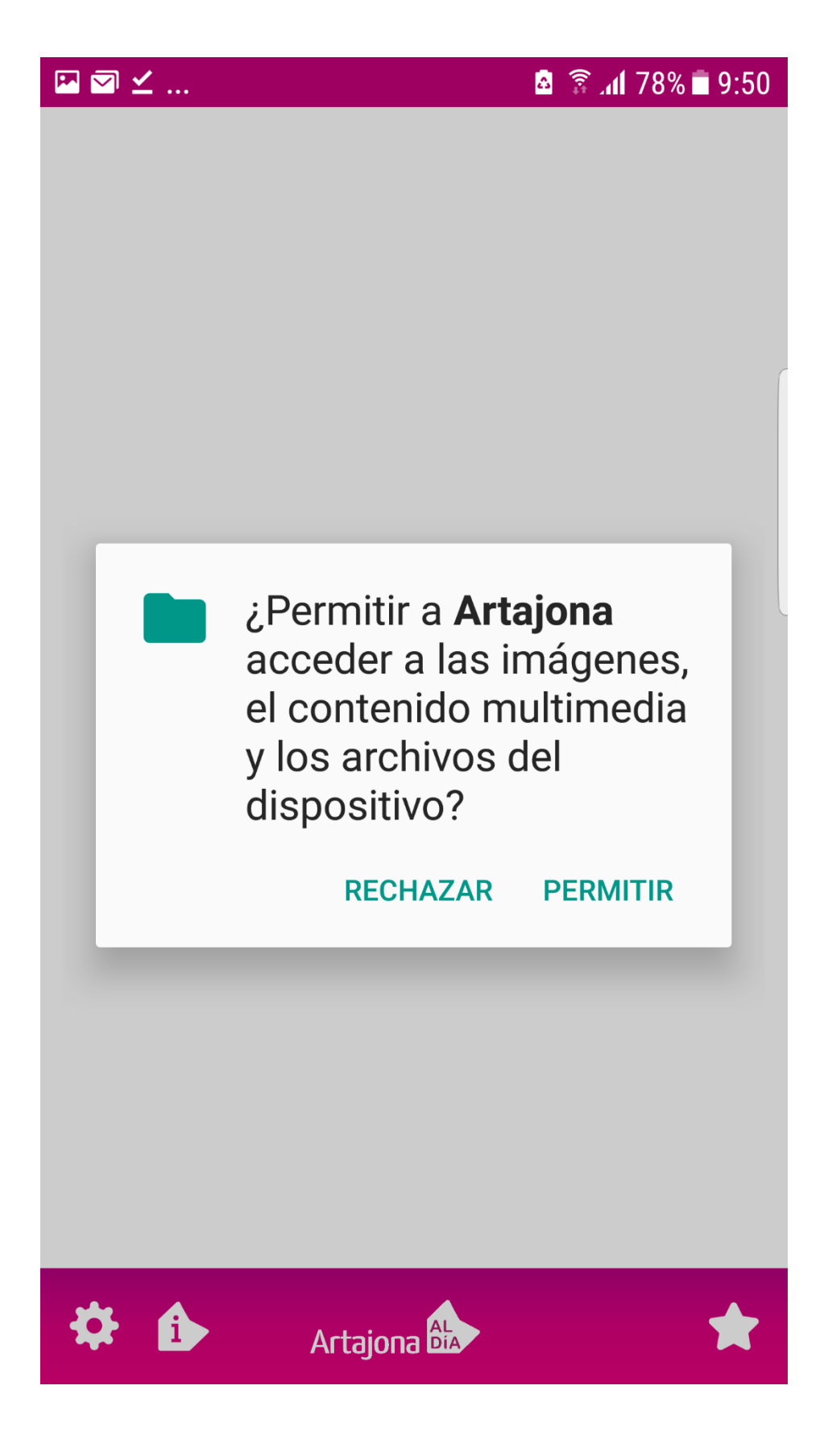

12º Le aparecerá la pantalla de inicio de la población elegida de AL DIA y tendrá el icono de acceso a la aplicación en el escritorio de su móvil.

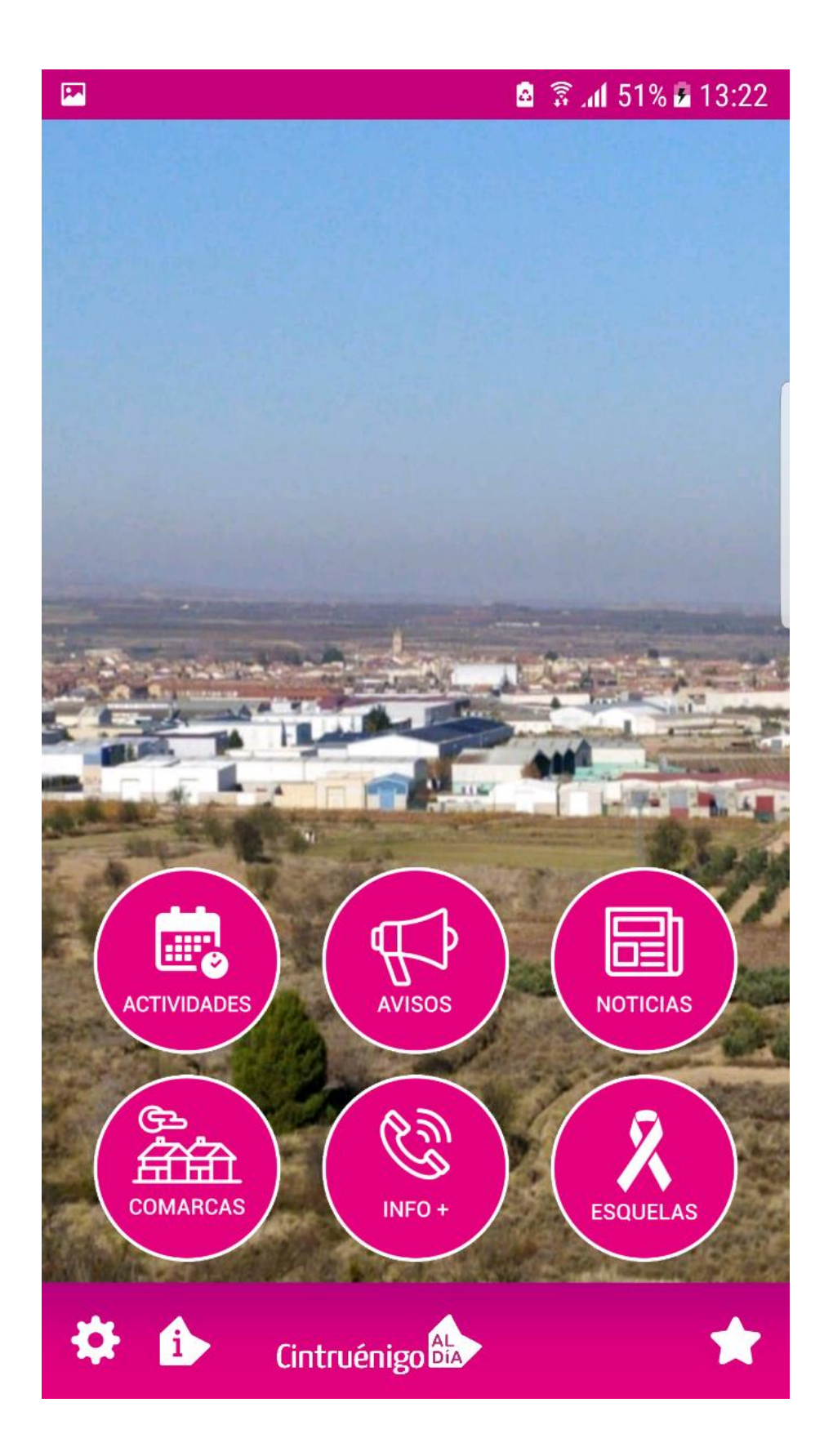

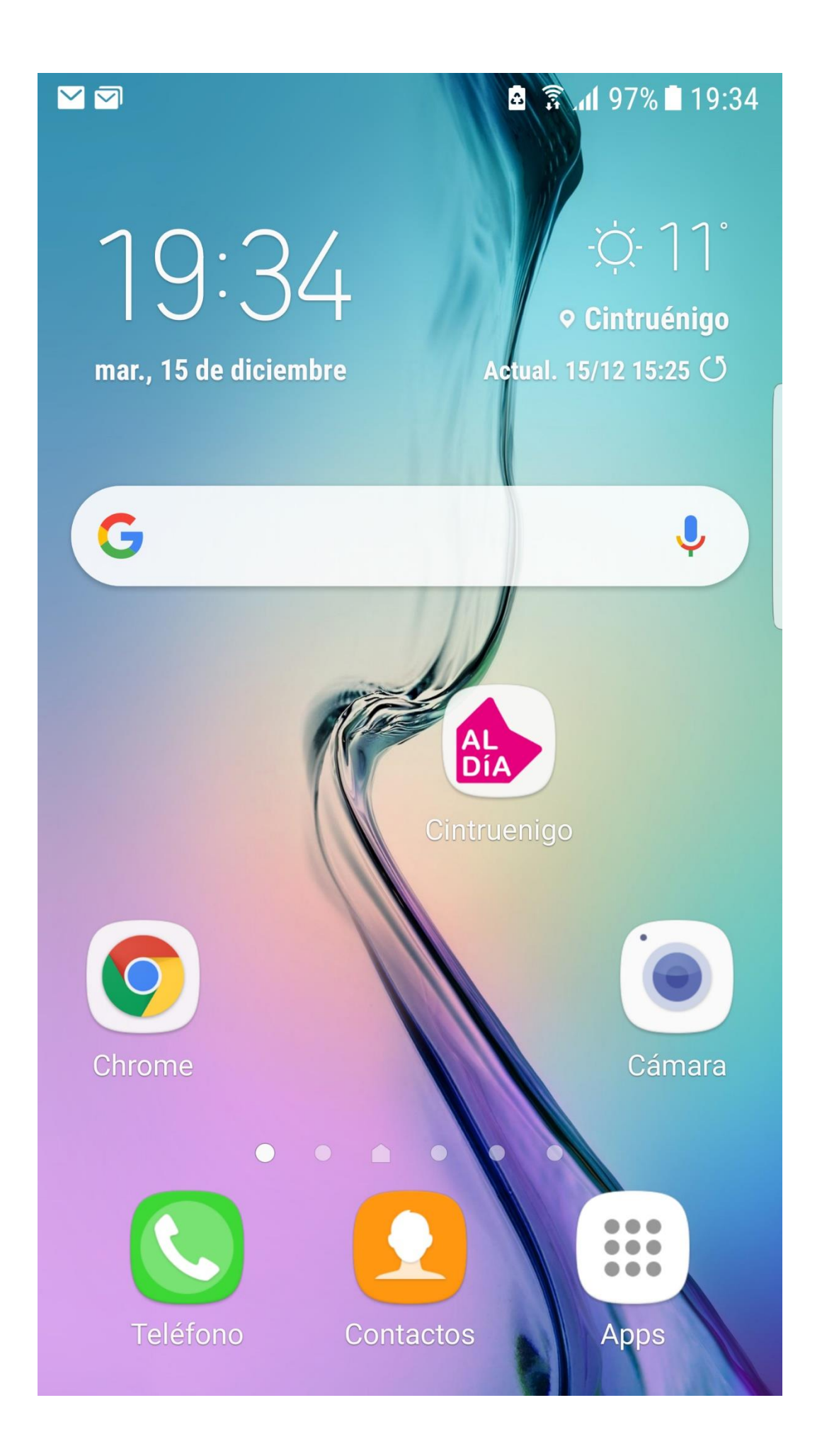